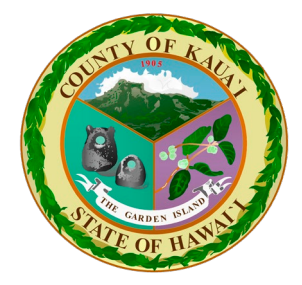

## Contents

| Find Your Property                     | 2      |
|----------------------------------------|--------|
| Choose Your Property                   | 3      |
| Add Bill to Cart                       | 4      |
| Payment Amount & Method                |        |
| Payment method                         | 6      |
| Personal Payment & Billing Information | 0      |
|                                        | ·····/ |
| veringing rayinent                     | 0      |

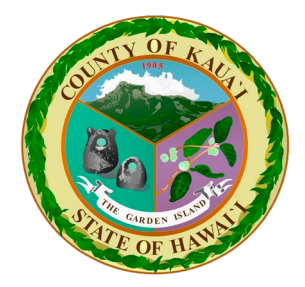

Find Your Property

- Refer to property tax bill and enter 12 digit parcel number in the "Enter
   PID/TMK #" field.
- Click on "Terms and Conditions" link (in blue), read through terms and conditions page
- Click on the box that says "I have read, understand, and accept the Terms and Conditions"
- Select "Lookup"

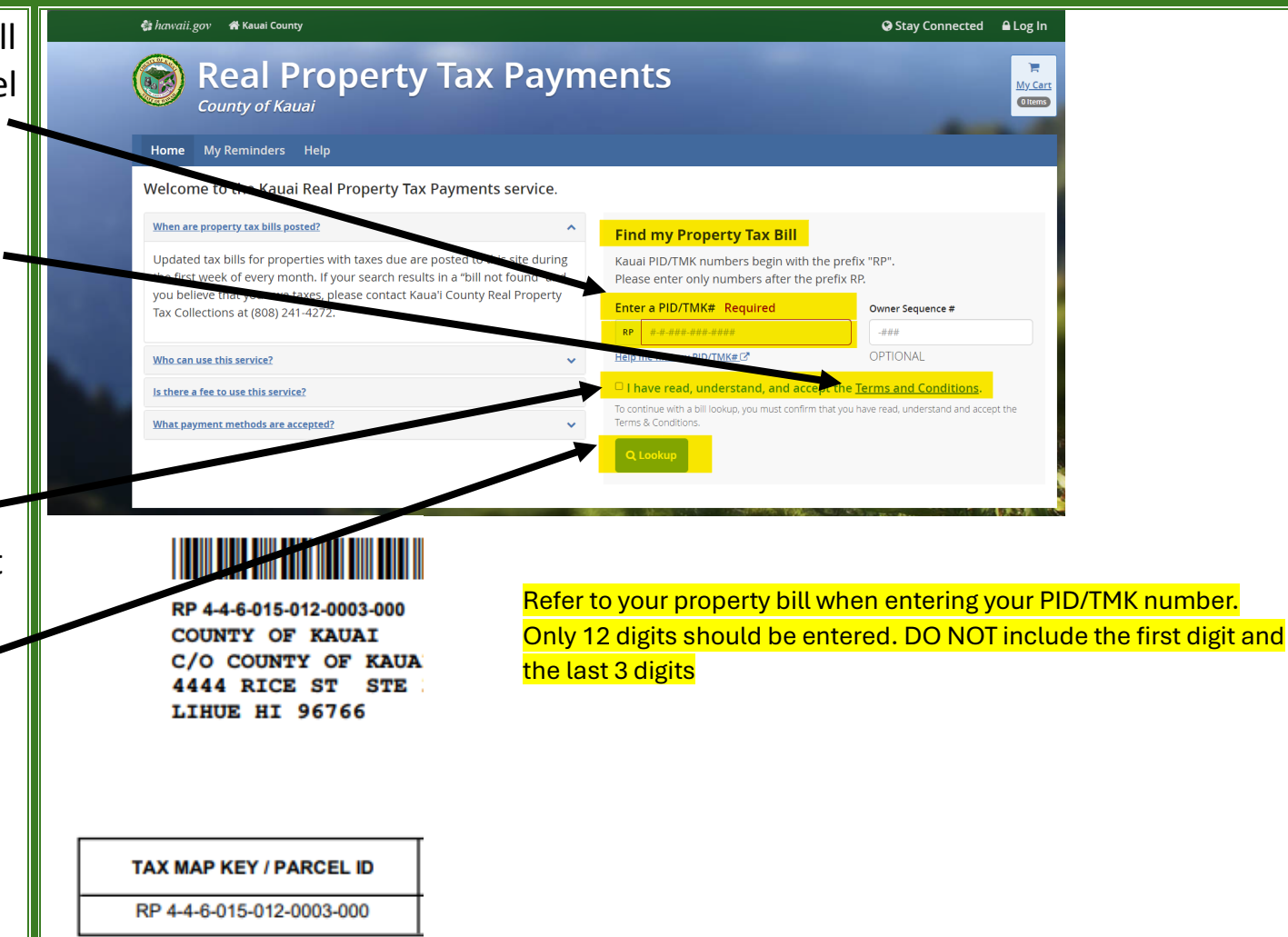

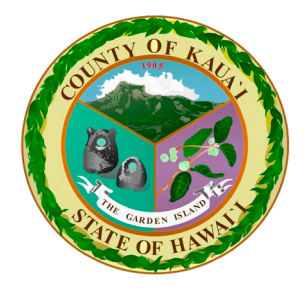

Choose Your Property

| <ul> <li>Confirm property, and<br/>select the PID/TMK<br/>number that is<br/>associated with your<br/>owner name and billing<br/>address</li> </ul> | Home My Reminders Help                 |                                    |                                      |                               |          |
|----------------------------------------------------------------------------------------------------|----------------------------------------|------------------------------------|--------------------------------------|-------------------------------|----------|
|                                                                                                    | Search Results for RP 4-6-015-012-0003 |                                    |                                      |                               | her bill |
|                                                                                                    | Tax Bill Summary:                      | Property Address<br>4876 B NUNU RD | Total Amount Due<br>\$130.40         | Amount Due Now<br>\$130.40    |          |
|                                                                                                    | Select a PID/TMK# below to continue.   |                                    |                                      |                               |          |
|                                                                                                    | PID/TMK & Owner Seq #                  | Owner Name 🔅 Owner's Billin        | ng Address                           |                               |          |
|                                                                                                    | RP 4-6-015-012-0003-000                | COUNTY OF KAUAI C/O COUNT          | Y OF KAUAI HOUSING AGENCY, 4444 RICI | E ST STE 330, LIHUE, HI 96766 |          |
|                                                                                                    | Showing 1 to 1 of 1 entries            |                                    |                                      | < < 1                         | > >      |

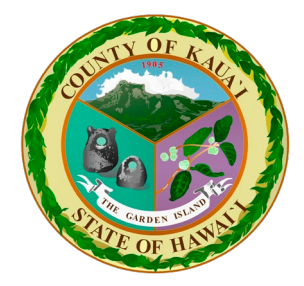

Add Bill to Cart

• After selecting your Home My Reminders Help property, your bill will be Details for RP 4-6-015-012-0003-000 Q Lookup another bill displayed. Select "Add this Property Details Owner(s) Payments History bill to My Cart" Property Address Owner Name on Bill **Bill Updated** 4876 B NUNU RD COUNTY OF KAUAI 08/11/2022 Data is refreshed on a monthly basis. Your payment may not be reflected on this web site until the 1st day of the month following the date of your payment transaction. Penalty & Interest Calculated to Prior Year(s) Current Year Total Amount Due Amount Due Now October 31, 2021 \$0.00 \$130,40 \$130.40 \$130,40 Year-Cycle Tax Due Date Description Tax Penalty Interest Other Total REAL PROPERTY 2021-2 Feb 20, 2022 \$76.40 \$0.00 \$0.00 \$0.00 \$76.40 RRCA- TRASH: BASE &/OR COLL FEE 2021-2 Feb 20, 2022 \$54.00 \$0.00 \$0.00 \$0.00 \$54.00 Total Amount Due \$130,40 R Add this bill to My Cart Search results

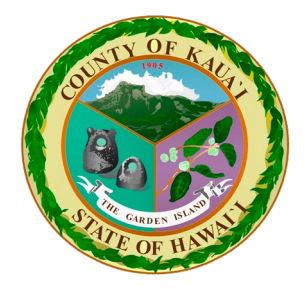

Payment Amount & Method

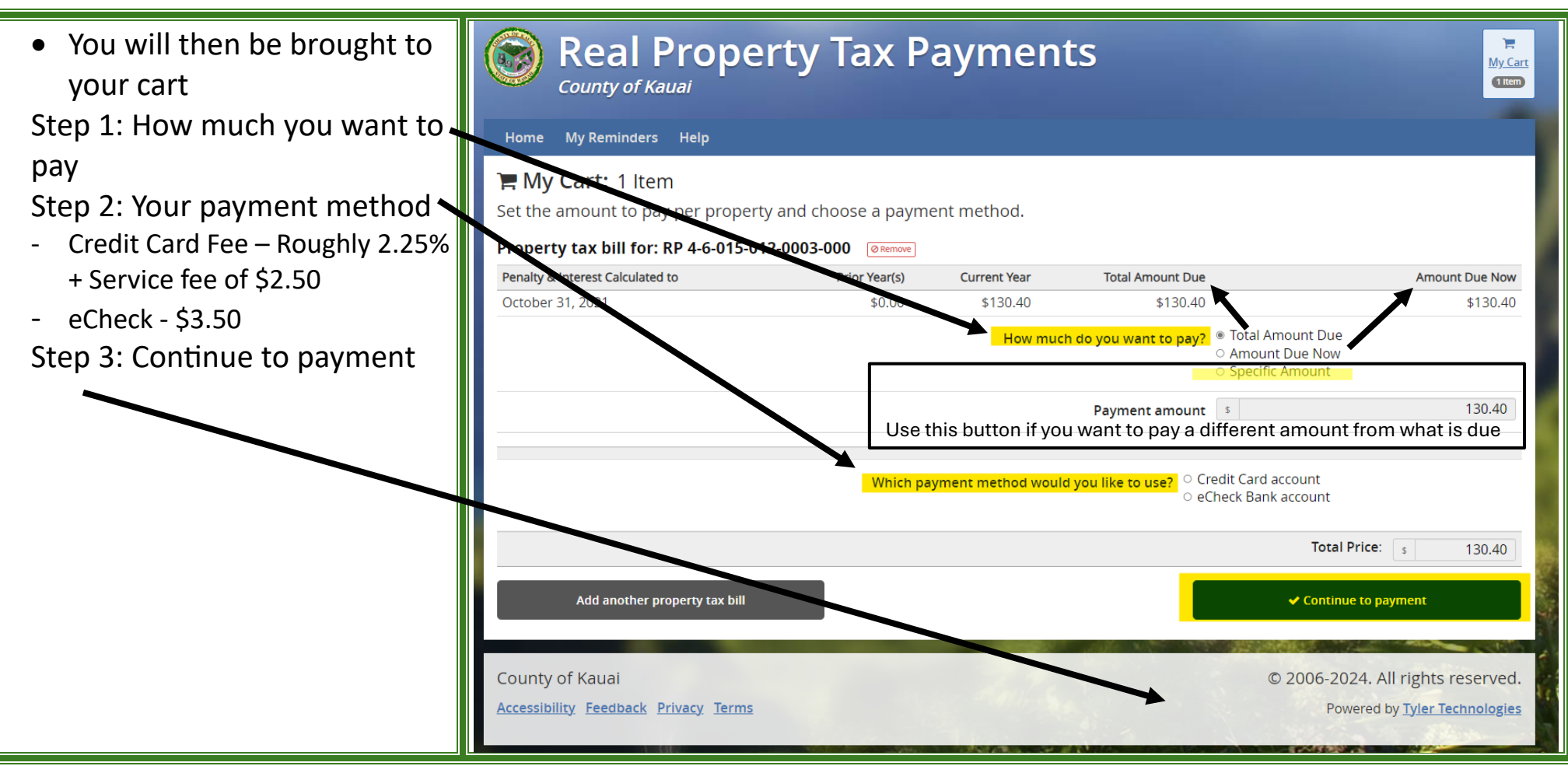

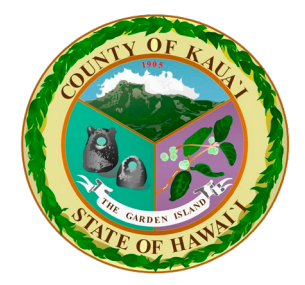

Payment method

 Fill out your contact information, payment information, and address. When done entering your information, select "Continue"

| Kauai Real Property | Tax Online Payment                                                    |   |
|---------------------|-----------------------------------------------------------------------|---|
| 🏋 My Cart - \$      | 35.83 🗸                                                               |   |
|                     |                                                                       |   |
| I want to pay by    | 1                                                                     | ( |
| 🚍 Credit Card       | If you chose Credit Card on the previous page<br>select "Credit Card" |   |
| Stored Payme        | nt                                                                    |   |
| Kauai Real Property | y Tax Online Payment                                                  |   |
| 🏋 My Cart - \$      | 133.90 🗸                                                              |   |
| I want to pay b     | Y                                                                     |   |
| Check If y          | ou chose eCheck on the previous page, select "Check"                  |   |
| Stored Payme        | nt                                                                    |   |

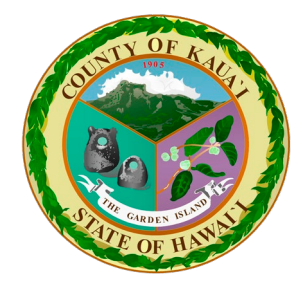

Personal, Payment, & Billing Information

| After selecting your payment       | Kauai Real Property Tax Online Payment |                         | Kauai Real Property Tax Online Payment                                                                           |                                        |  |
|------------------------------------|----------------------------------------|-------------------------|----------------------------------------------------------------------------------------------------|----------------------------------------|--|
| method, fill in the information as | 📜 My Cart - \$135.83 ∨ Credit          | Card payment screen     | Ħ My Cart - \$133.90 ∨                                                                                           | eCheck payment screen                  |  |
|                                    |                                        |                         | Contact Information                                                                                              |                                        |  |
| seen in the examples. When done    | 💄 Contact Information                  |                         | JOHN DOE                                                                                                    |                                        |  |
| hit "Continue"                     | JOHN DOE                               |                         | 808-000-0000                                                                                                    | JOHN.DOE@GMAIL.COM                     |  |
|                                    | 808-000-0000 IOHN DOE@GMAIL.COM        |                         | Notice                                                                                                    |                                        |  |
|                                    |                                        |                         | eHawaii.gov does not accept International ACH Payments. Funds must originate from a US financial<br>institution. |                                        |  |
|                                    |                                        |                         | Check here if your check payment uses a                                                                          | a US financial institution. (Required) |  |
|                                    | E Credit Card Information              |                         | 🔁 Check Information 🛛 🙀                                                                                          |                                        |  |
|                                    | JOHN DOE                               | <b>A</b>                | JOHN DOE                                                                                                    |                                        |  |
|                                    |                                        |                         | Gather Federal Credit Union                                                                                      |                                        |  |
|                                    |                                        |                         | Personal                                                                                                    | ✓ Checking ✓                           |  |
|                                    |                                        |                         |                                                                                                    |                                        |  |
|                                    | Billing Address                        |                         |                                                                                                    |                                        |  |
|                                    | 4444 Rice Street, Suite 463            |                         | Billing Address                                                                                                  |                                        |  |
|                                    | Address Line 2                         |                         | 4444 Rice Street, Suite 463                                                                                      |                                        |  |
|                                    | Lihue Hawaii                           | ♥ 96766 United States ♥ | Address Line 2                                                                                                   |                                        |  |
|                                    |                                        |                         | Lihue Hawa                                                                                                    | aii 🗸 96766                            |  |
|                                    |                                        |                         |                                                                                                    |                                        |  |
|                                    | Continue Previous                      |                         | Continue Previous                                                                                                |                                        |  |

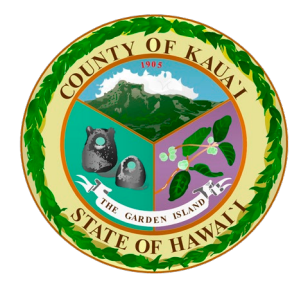

Verifying Payment

- After filling out your personal information, verify your payment information and select "Pay Now"
- Congratulations!! You made • a payment towards your property taxes.
- This receipt verifies that you made a payments, the funds do still need to be verified with the respective entity
- Please be aware that it will take 7-10 business day for the payment to process

| Kauai Real Property Tax Online Payment                                             | Kauai Real Property Tax Online Payment                                                                                                    |  |  |
|------------------------------------------------------------------------------------|----------------------------------------------------------------------------------------------------|--|--|
| 📜 My Cart - \$135.83 🗸                                                             | 📜 My Cart - \$133.90 🗸                                                                                                    |  |  |
| Credit Card payment verification screen                                            | eCheck payment verification screen                                                                                                    |  |  |
| <ul> <li>Verify Payment Information</li> </ul>                                     | Verify Payment Information                                                                                                    |  |  |
| Contact Name<br>JOHN DOE                                                           | JOHN DOE<br>Phone Number<br>808-000-0000                                                                                                    |  |  |
| Phone Number<br>808-000-0000                                                       | Customer Type<br>Personal                                                                                                    |  |  |
| Email<br>JOHN.DOE@GMAIL.COM                                                        | Account Type<br>Checking                                                                                                    |  |  |
| Name on Card                                                                       | Email<br>JOHN.DOE@GMAIL.COM                                                                                                    |  |  |
| Account Number                                                                     | Account Holder's Full Name<br>JOHN DOE                                                                                                    |  |  |
| Expiration Date                                                                    | Bank Name<br>Gather Federal Credit Union                                                                                                    |  |  |
| **/**                                                                              | Routing Number                                                                                                    |  |  |
| Card Type<br>MasterCard                                                            | Account Number                                                                                                    |  |  |
| Billing Address<br>4444 Rice Street, Suite 463<br>Lihue, HI 96766<br>United States | Billing Address<br>4444 Rice Street, Suite 463<br>Lihue, HI 96766<br>United States                                                                                                    |  |  |
| By clicking Pay Now below, I acknowledge that this payment is non-refundable.      | Please be careful to enter the correct information for your check. Insufficient funds or incorrect routing<br>and account numbers will result in a bounced check fee.<br>By clicking Pay Now below, I acknowledge that this payment is non-refundable. |  |  |
| ✓ Pay Now Previous                                                                 | ✓ Pay Now Previous                                                                                                    |  |  |